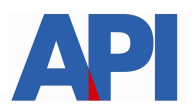

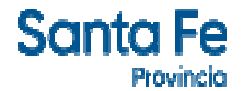

# IMPUESTO SOBRE LOS INGRESOS BRUTOS: LIQUIDACIÓN DE DEUDA - RÉGIMEN DE REGULARIZACIÓN TRIBUTARIA – LEY 14025

#### **GUÍA PASO A PASO**

Este trámite permite a los contribuyentes y/o responsables liquidar los anticipos adeudados del Impuesto sobre los Ingresos Brutos (CM – Locales – Régimen Simplificado) con el Régimen de Regularización Tributaria – Ley 14025. Se puede liquidar la deuda para pago contado o formalizar un plan de pago

#### **Requisitos:**

- Número de Cuenta.
- Clave Fiscal Nivel 3 otorgada por la Administración Federal de Ingresos Públicos
- Tener incorporado el servicio API-SANTA FE- LDAE (Liquidación deuda Impuestos de Autoliquidación) en el "Administrador de Relaciones" de la página de AFIP
- . Si realiza un convenio, incorporar el servicio API-SANTAFE-Solicitud Plan de Pago
- . Si abona con débito en cuenta, contar con Clave Bancaria Única (CBU)

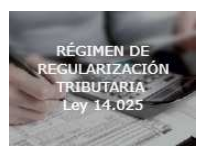

Paso 1: Ingresar en www.santafe.gov.ar/api en el box destacado

Se accede a la pantalla donde se informa las normativas, vigencia, alcance, exclusiones, condiciones y formas de pago.

Hacer clic en Impuesto sobre los Ingresos Brutos.

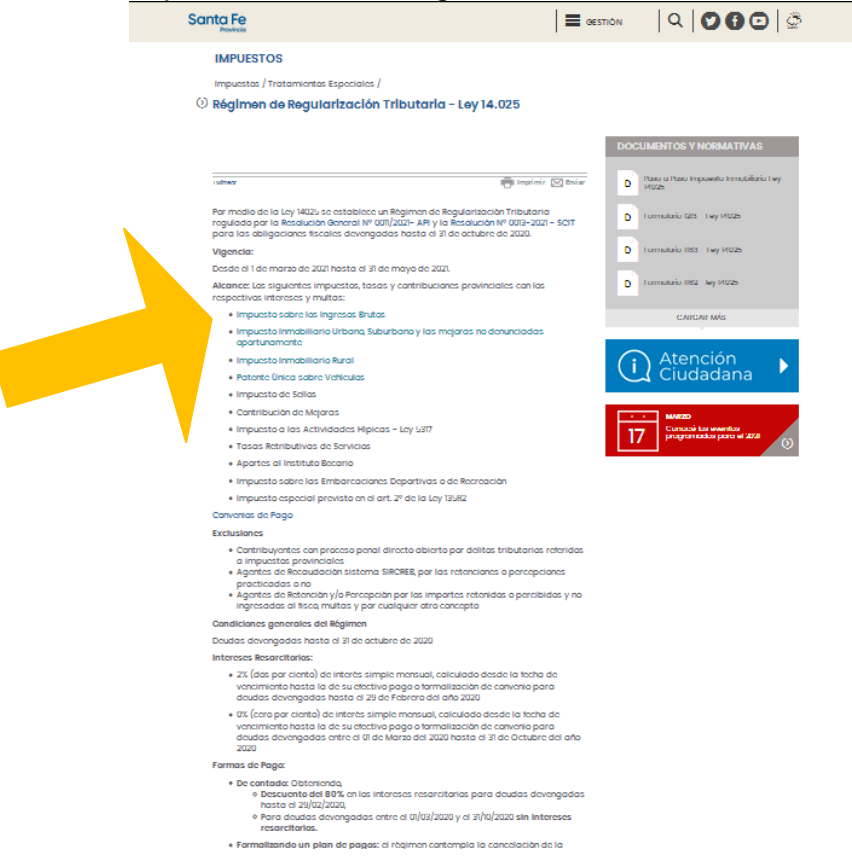

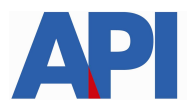

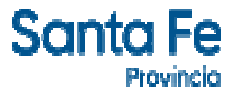

Paso 2: Ingresar con la CUIT y clave fiscal.

Recuerde que deberá tener habilitado el servicio API-SANTAFE-LDAE (Liquidación deuda Impuestos de Autoliquidación) en el "Administrador de Relaciones" de la página de AFIP antes de realizar el trámite.

| Santa Fe                                                                                                    |               |
|----------------------------------------------------------------------------------------------------|---------------|
| Administración Provincial de Impuestos - Secretaría de Ingresos Públicos - Ministerio de Economía                                 |               |
|                                                                                                    | Ayuda   Salir |
| Trámite habilitado para usuarios con clave fiscal                                                                                 |               |
| Aclaración:     - Señor usuario, para poder realizar este trámite es necesario realizar la autenticación de la clave fiscal AFIP. |               |
| Para verificar su clave fiscal Usted será dirigido al sitio web de la AFIP.                                                       |               |
|                                                                                                    | Irarriba      |

Paso 3: Seleccionar la CUIT del contribuyente y hacer clic en CONTINUAR

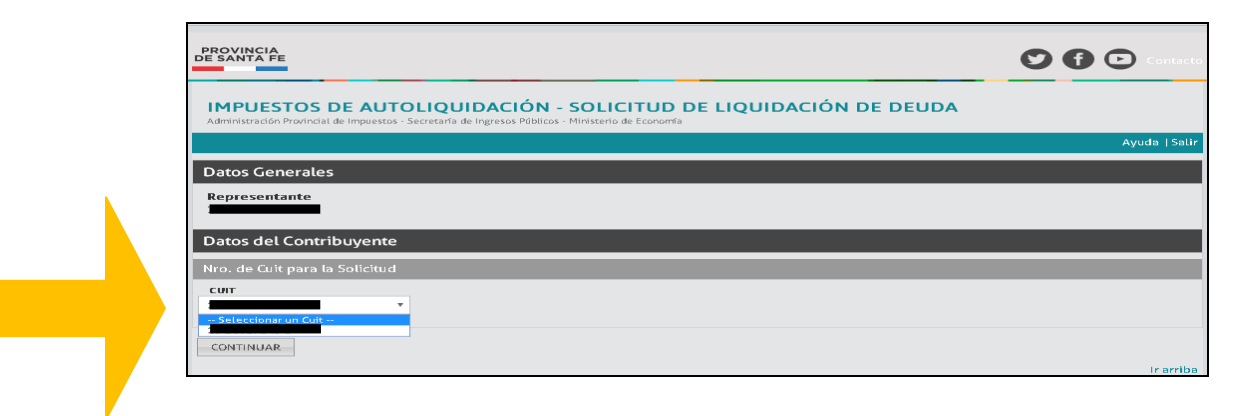

**Paso 4:** Seleccionar el Impuesto, ingresar el número de inscripción, fecha de cálculo, tipo de liquidación (Ley 14025 períodos devengados: - hasta Febrero de 2020 - desde Marzo 2020 a Octubre 2020 y Res Gral 6/2014 períodos devengados Noviembre 2020 en adelante) y hacer clic en CONTINUAR.

| Santa Fe<br>Provincia                                                 |                                                                                                   |                              | 00                                     | Constant      |
|-----------------------------------------------------------------------|---------------------------------------------------------------------------------------------------|------------------------------|----------------------------------------|---------------|
| IMPUESTOS DE A<br>Administración Provincial do Imp                    | UTOLIQUIDACIÓN - SOLICI<br>Juestos - Secretaria de Ingresos Públicos - Ministerio d               | TUD DE LIQUIDACIÓN DE        | DEUDA                                  |               |
|                                                                       |                                                                                                   |                              |                                        | Ayuda   Salir |
| Datos Generales                                                       |                                                                                                   |                              |                                        |               |
| Representante                                                         |                                                                                                   |                              |                                        |               |
|                                                                       |                                                                                                   |                              |                                        |               |
| Datos del Contribuye                                                  | ente                                                                                              |                              |                                        |               |
| Nro de Cuit                                                           |                                                                                                   |                              |                                        |               |
| Ingrese los datos para la                                             | Solicitud de Liquidación                                                                          |                              |                                        |               |
| IMPUESTO                                                              | NRO. DE INSCRIPCIÓN                                                                               | FECHA DE CÁLCULO             | TIPO DE LIQUIDACIÓN                    |               |
| Ingresos Brutos                                                       | •                                                                                                 | 03/03/2021                   | Seleccionar un Tipo de Liquidación - 🔹 |               |
| Ayuda:     Nro de Inscripción: Nro de     Fecha de Cálculo: Válida de | Inscripción en impuesto sobre los ingresos Brr<br>sde la fecha corriente hasta diez (10) días pos | tos.<br>teriores a la misma. |                                        |               |
| VOLVER CONTINUAR                                                      |                                                                                                   |                              |                                        |               |
|                                                                       |                                                                                                   |                              |                                        | lr arriba     |
| GOBIERNO DE SANTA FE                                                  |                                                                                                   |                              |                                        |               |
| (cc) Atribución-Compartiris                                           | 77-0801 ( Lunes a viernés de 8 a 18 hs.<br>zual 2.5 Argentina                                     |                              |                                        |               |

Recuerde que las multas se liquidan por separado.

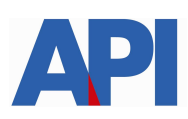

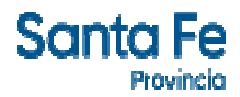

Paso 5: Hacer clic en el número de solicitud

| Santa Fe<br>Provincia                        |                                                                               |                                 | Contacto      |  |
|----------------------------------------------|-------------------------------------------------------------------------------|---------------------------------|---------------|--|
| IMPUESTOS DE<br>Administración Provincial de | E AUTOLIQUIDACIÓN - SO<br>e Impuestos - Secretaria de Ingresos Públicos - Min | LICITUD DE LIQUIDACIÓN DE DEUDA |               |  |
|                                              |                                                                               |                                 | Ayuda   Salir |  |
| Datos Generales                              |                                                                               |                                 |               |  |
| Representante                                | Impuesto<br>INGRESOS BRUTOS                                                   |                                 |               |  |
| Datos del Contrib                            | uyente                                                                        |                                 |               |  |
| Nro. de Cuit:                                | Nro. de Inscripción<br>CUENTA ACTIVA                                          | Razón Social                    |               |  |
| Solicitud                                    |                                                                               |                                 |               |  |
| >> Para acceder a l                          | a nueva solicitud, presione aquí                                              | : 417659                        |               |  |
| VOLVER                                       |                                                                               |                                 |               |  |

**Paso 6:** Seleccionar el concepto que se quiere liquidar e incorporar, año, período, impuesto neto o multas y si se elige interés, fecha de pago. Hacer clic en AGREGAR.

| Santa Fe<br>Provincio                    |                                                                         |                                                             |               |
|------------------------------------------|-------------------------------------------------------------------------|-------------------------------------------------------------|---------------|
| IMPUESTOS<br>Administración Provinci     | DE AUTOLIQUIDACIÓN<br>Ial de Impuestos - Secretaria de Ingresos Público | - SOLICITUD DE LIQUIDACIÓN DE<br>s - Ministerio de Economía | DEUDA         |
|                                          |                                                                         |                                                             | Ayuda   Sətir |
| Datos Generale                           | 25                                                                      |                                                             |               |
| Representante                            | Impuesto<br>INGRESOS BRUTOS                                             | Nro de Solicitud<br>300 - 417659                            |               |
| Datos del Contr                          | ribuyente                                                               |                                                             |               |
| Nro. de Cuit:                            | Nro. de Inscripción<br>CUENTA ACTIV                                     | Razón Social<br>A                                           |               |
| Liquidación Infe                         | ormativa                                                                |                                                             |               |
| Tipo de Liquidación<br>Ley 14025 periodo | <b>n</b><br>os devengados hasta Febrero 2020                            | Fecha de Vencimiento d<br>31/05/2021                        | e Normativa   |
| Fecha de Cálculo<br>04/03/2021           |                                                                         |                                                             |               |
| Ingresar periodos                        | Impagos no incluidos en conveni                                         | os, resoluciones ni apremios                                |               |
| CONCEPTO                                 | AÑO PERÍODO                                                             | IMPUESTO NETO O APORTE                                      |               |
| LIMPIAR AGRE                             | GAR                                                                     |                                                             |               |

Paso 7: Hacer clic en VER DEUDA

| Provincia                                                |                                                       |                                                       |                                                 | 000             |
|----------------------------------------------------------|-------------------------------------------------------|-------------------------------------------------------|-------------------------------------------------|-----------------|
| IMPUESTOS DE /<br>Administración Provincial de Im        | UTOLIQUIDACIÓ<br>puestos - Secietaría de Ingresos Pil | N - SOLICITUD DE L<br>blicos - Ministerio de Economía | IQUIDACIÓN DE DEUDA                             |                 |
|                                                          |                                                       |                                                       |                                                 | Ayuda           |
| Datos Generales                                          |                                                       |                                                       |                                                 |                 |
| Representante In<br>IN                                   | npuesto<br>IGRESOS BRUTOS                             | Nro de Solicitud<br>300 - 418739                      |                                                 |                 |
| Datos del Contribuy                                      | /ente                                                 |                                                       |                                                 |                 |
| Nro. de Cuit: N                                          | ro. de Inscripción<br>CUENTA ACT                      | Razón Social                                          |                                                 |                 |
| Liquidación Informa                                      | ativa                                                 |                                                       |                                                 |                 |
| Tipo de Liquidación                                      | veados hasta Febrero 2020                             |                                                       | Fecha de Vencimiento de Normativa<br>31/05/2021 |                 |
| Fecha de Câlculo<br>11/03/2021                           | Press (aprel ) relation for a                         |                                                       |                                                 |                 |
| Ingresar períodos Impago                                 | os no incluídos en conveni                            | os, resoluciones ni apremios                          |                                                 |                 |
| CONCEPTO<br>Seleccionar un Concepto-                     | ARO PERI                                              | 000000000000000                                       |                                                 |                 |
|                                                          |                                                       |                                                       |                                                 |                 |
| LIMPIAR                                                  |                                                       |                                                       |                                                 |                 |
| Periodos Ingresados                                      |                                                       |                                                       |                                                 |                 |
| Períodos Ingresados                                      | Anne                                                  | Perfecto                                              | Internation Martin or Agencian:                 | Technolic Pope  |
| Periodos Ingresados<br>Galicente<br>Impuesto más Interás | ARe.<br>2019                                          | Perfesto<br>09 2 590,00                               | Terrangene Mens - New York                      | Pacity de Passe |

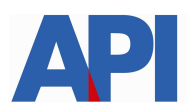

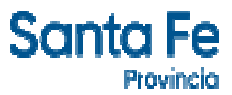

Si realiza un plan de pagos, las multas se deberán liquidar separadas para no incluirlas dentro del convenio.

Paso 8: Hacer clic en GENERAR LIQUIDACIÓN si está de acuerdo con el detalle sino hacer clic en VOLVER

| Santa Fe<br>Provincia                   |                          |                                        |                                     |                                                  | Contacto      |
|-----------------------------------------|--------------------------|----------------------------------------|-------------------------------------|--------------------------------------------------|---------------|
| IMPUEST (<br>Administración Pro         | DS DE AUTO               | LIQUIDACIÓ<br>Secretaría de Ingresos P | DN - SOLICITUD                      | DE LIQUIDACIÓN DE DEUDA                          |               |
|                                         |                          |                                        |                                     |                                                  | Ayuda   Salir |
| Datos Gene                              | rales                    |                                        |                                     |                                                  |               |
| Representan                             | INGRESOS                 | o<br>S BRUTOS                          | <b>Nro de Solic</b><br>300 - 419270 | itud<br>)                                        |               |
| Datos del C                             | ontribuyente             |                                        |                                     |                                                  |               |
| Nro. de Cuit:                           | Nro. de                  | Inscripción<br>2005 - CUENTA AC        | Razón Socia                         |                                                  |               |
| Detalle de la                           | a Liquidación            |                                        |                                     |                                                  |               |
| Período                                 | Impuesto                 | Interés                                | Fecha de Pago                       | Observación                                      | Deuda         |
| 25 - Impuesto                           | más Interés              |                                        |                                     |                                                  |               |
| 2019-09                                 | 2.500,00                 | 850,03                                 |                                     | Ley 14025 períodos devengados hasta Febrero 2020 | 3.350,03      |
| Total Concept                           | D                        |                                        |                                     |                                                  | 3.350,03      |
| TOTAL A LIQUI                           | DAR AL 15/03/202         | 21                                     |                                     |                                                  | 3.350,03      |
|                                         |                          |                                        |                                     |                                                  |               |
| <b>O</b> Aclaración<br>- Los períodos c | :<br>on observación NO s | erán incluídos en la l                 | iquidación por estar bajo <b>co</b> | nvenio, apremio, resolución y/o en término.      |               |
| VOLVER                                  | ENERAR LIQUIDACIÓ        | N                                      |                                     |                                                  |               |

# Paso 9: IMPRIMIR LIQUIDACIÓN, PLAN DE PAGO Ó PAGO CONTADO

| Santa Fe<br>Provincia                                                                                             |                                                                                                    |                                                                                                    | S 🚺 🖸 Contacto                                                                                                    |
|----------------------------------------------------------------------------------------------------|----------------------------------------------------------------------------------------------------|----------------------------------------------------------------------------------------------------|----------------------------------------------------------------------------------------------------|
| IMPUESTOS I<br>Administración Provincial                                                                          | DE AUTOLIQUIDACIÓN - :<br>de Impuestos - Secretaría de Ingresos Públicos -                                                                                                | SOLICITUD DE LIQUIDACIÓN<br>Ministerio de Economía                                                                                | I DE DEUDA                                                                                                    |
|                                                                                                    |                                                                                                    |                                                                                                    | Ayuda   Satir                                                                                                    |
| Datos Generales                                                                                                   | 5                                                                                                    |                                                                                                    |                                                                                                    |
| Representante                                                                                                    | Impuesto<br>INGRESOS BRUTOS                                                                                                    | <b>Nro de Solicitud</b><br>300 - 419270                                                                                           |                                                                                                    |
| Datos del Contr                                                                                                   | ibuyente                                                                                                    |                                                                                                    |                                                                                                    |
| Nro. de Cuit:                                                                                                    | Nro. de Inscripción<br>CUENTA ACTIVA                                                                                                    | Razón Social                                                                                                    |                                                                                                    |
| Actaración:     El sistema informátice<br>implica, en modo algu<br>- Para PAGO CONTADO:<br>- Para PLAN DE PAGO El | co aprobado ("Liquidación de Deuda Web In<br>no, la liberación ni la conformidad por parte<br>debe "Imprimir Liquidación".<br>N CUOTAS: debe "Imprimir Liquidación" y lui | upuestos de Autoliquidación") constituye un serv<br>: de la Administración Provincial de Impuestos po<br>ego ir a "Plan de Pago". | icio que se pone a disposición de los contribuyentes y/o responsables y no<br>or lo pagado (Artículo 8 - Resolución General API nro: 26/10). |
| Liquidación                                                                                                    |                                                                                                    |                                                                                                    |                                                                                                    |
| Liquidación                                                                                                    | Importe a Abonar                                                                                                    |                                                                                                    |                                                                                                    |
| Total                                                                                                    | :                                                                                                    | 2.670,01                                                                                                    |                                                                                                    |
| Aclaración:     (*) Sólo válido para pag                                                                          | o contado.                                                                                                    |                                                                                                    |                                                                                                    |
| VOLVER                                                                                                    | IR LIQUIDACIÓN PLAN DE PAGO CON C                                                                                                    | BU PLAN DE PAGO SIN CBU                                                                                                    | PlusPagos                                                                                                    |

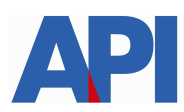

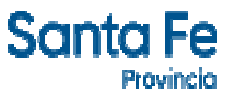

**9.1. IMPRIMIR LIQUIDACIÓN**: Se imprime para guardarla o abonarla en los bancos habilitados o servicios autorizados hasta la fecha de su vencimiento. Transcurrido dicho plazo, la liquidación expirará debiendo generar otra.

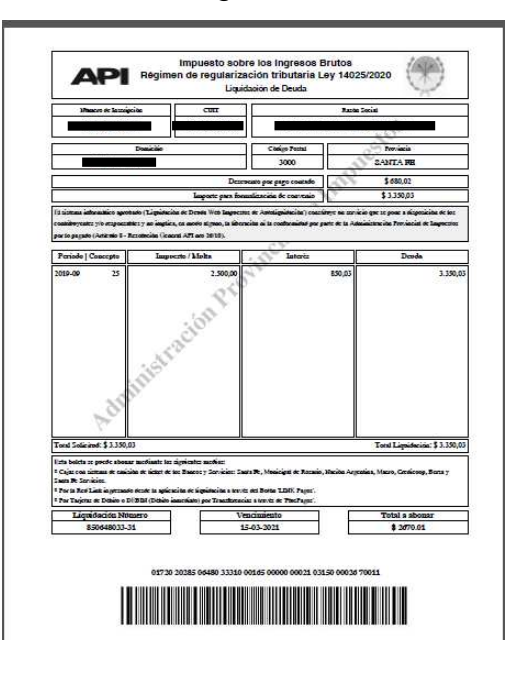

#### 9.2 Plan de Pago

9.2.1 Plan de Pago con CBU (importe de la deuda mayor a \$ 15.000).

9.2.1.1 Ingresar con CUIT y clave fiscal.

| Santa Fe<br>Provincio                                                                                                    |                                                       | Contacto      |
|----------------------------------------------------------------------------------------------------|-------------------------------------------------------|---------------|
| AUTENTICACIÓN CON CLAVE FISCAL AFIP<br>Administración Provincial de Impuestos - Secretaría de Ingresos Públicos - Minister | rio de Economía                                       |               |
|                                                                                                    |                                                       | Ayuda   Salir |
| Trámite habilitado para usuarios con clave fiscal                                                                          |                                                       |               |
| Aclaración: Señor usuario, para poder realizar este trámite es necesari                                                    | io realizar la autenticación de la clave fiscal AFIP. |               |
| Para verificar su clave fiscal será dirigido al sitio web<br>de la AFIP:                                                   | Clic<br>aquí                                          |               |

9.2.1.2 Hacer clic en Continuar.

| SANTAFE                         |                                                                   | TRÁMITE                                                          |
|---------------------------------|-------------------------------------------------------------------|------------------------------------------------------------------|
|                                 |                                                                   | www.santafe.gob                                                  |
| Convenio de Pago -              | Acceso con Clave Fiscal AFIP                                      | Tu opinión<br>nos inferesa<br>Ayudanos a mejorar.<br>Cortactanos |
| dministración Provincial de Imp | uestos - Secretaría de Ingresos Públicos - Ministerio de Economía |                                                                  |
|                                 |                                                                   |                                                                  |
|                                 | Seleccione el Irro, de Cuit para la Solicitud                     | C Ayuda<br>Seleccione el Cuit para                               |
|                                 |                                                                   | Solicitud.                                                       |

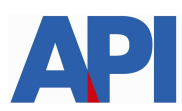

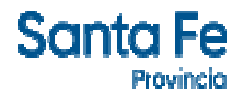

**9.2.1.3** Selecciono Plan de pago en efectivo o con débito automático.

| SANTAFE                                                                                          | TRÁMITES                                                                                                    |
|--------------------------------------------------------------------------------------------------|----------------------------------------------------------------------------------------------------|
| Convenio de Paco - Acceso con Clave Fiscal AFIP                                                  | www.santafe.gob.ar<br>Tu opinión                                                                                                    |
| dministración Províncial de Impuestos - Secretaría de Ingresos Públicos - Ministerio de Economía | NOS INTERESO<br>Ayudanos a mejorar.<br>Contactanos                                                                                                    |
| INGRESE NRO, DE LIQUIDACIONES :<br>31 CUENTA IMPORTE: 3.350.03 ** 850646033-31                   | Aystate      Importante Este servicio     permanere activo de 00.00 a 24.00     (domingo) toro torol.      - Para realizar el Plan de Pago ingrese     tos momeros de Unjudiaciones pro-     contenen so devida actualizada.      - Care ig ago de la Pinner routo     quedera formatizado el Plan de Pago- |
|                                                                                                  | - Para localizar planes vigentes<br>penerados recientemente<br>Buscar Planes (WEB)                                                                                                    |

**9.2.1.4** Muestro planes PAGO EFECTIVO (importe de la deuda menor a \$ 15.000) Clic en Aceptar

| Convenio de Pago             | - Acceso con Clave            | Fiscal AFIP                                           | Tu opinión<br>nos interesa<br>Ayudanos a mejorar.<br>Contectanos |
|------------------------------|-------------------------------|-------------------------------------------------------|------------------------------------------------------------------|
| Administración Provincial de | Impuestos - Secretaría de Inq | resos Públicos - Ministerio de Economía               |                                                                  |
|                              | Ingresos Brutos               | SELECCION DEL PLAN :<br>Importe Adeudado: \$ 3.350,03 | Cuenta:                                                          |
| Seleccione Convenio          | LEY NRO. 1402                 | 25/2021 💌                                             | Aceptar                                                          |
| Elija Opción                 | Porcetaje Anticipo            | Cantidad de Cuotas                                    | Interés de Financiación Mensual                                  |
|                              |                               | VOLVER                                                |                                                                  |

9.2.1.5 Elegir una opción de cantidad de cuotas

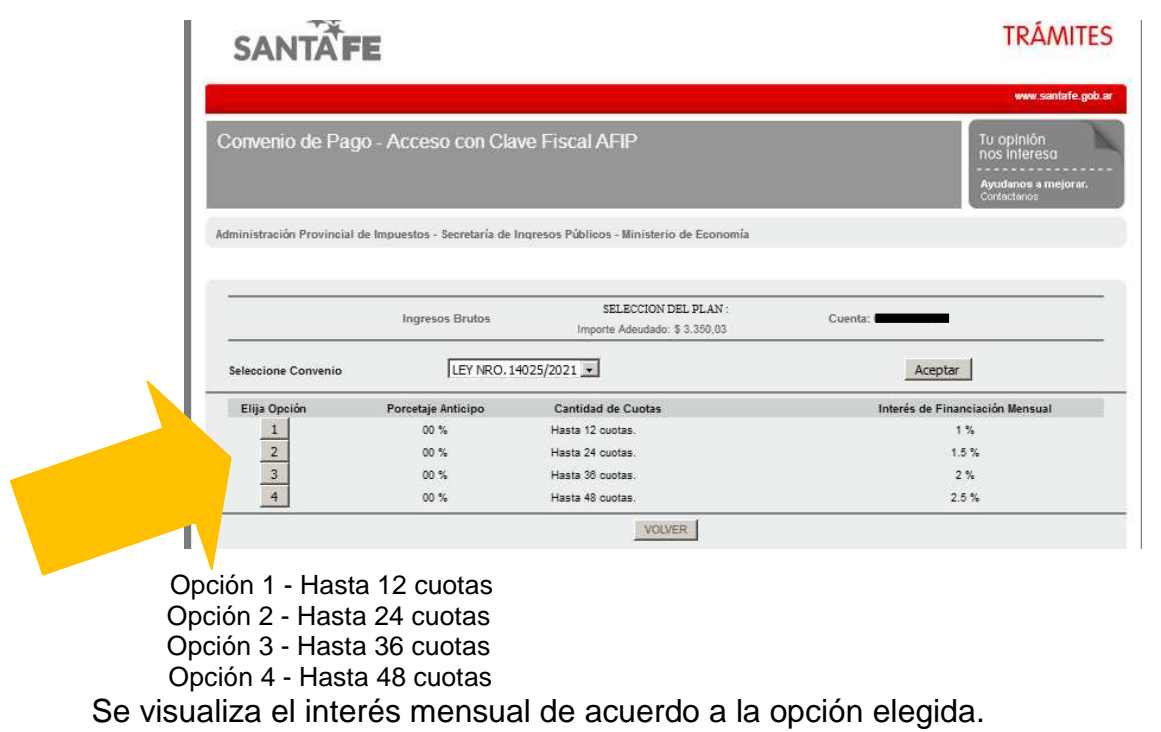

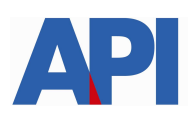

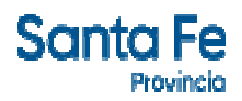

## 9.2.1.6 Seleccionamos el plan de pagos

1.00

| JANIAF                                                                                                    | 6                                                                                                    |                                                                                                    |
|----------------------------------------------------------------------------------------------------|----------------------------------------------------------------------------------------------------|----------------------------------------------------------------------------------------------------|
|                                                                                                    |                                                                                                    |                                                                                                    |
| Convenio de Pag                                                                                                    | o - Acceso con Clave Fiscal AFIP                                                                                                    | Tu                                                                                                    |
|                                                                                                    |                                                                                                    | no<br>                                                                                                    |
|                                                                                                    |                                                                                                    | Ayn<br>Cor                                                                                                    |
|                                                                                                    |                                                                                                    |                                                                                                    |
|                                                                                                    |                                                                                                    |                                                                                                    |
|                                                                                                    | SELECCI                                                                                                    | IONE UN PLAN :                                                                                                    |
| importe Adeudado: \$ 3.350                                                                                                    | SELECCIC<br>LEY NE<br>.03                                                                                                    | IONE UN PLAN :<br>RO.14025/2021 Cuenta:                                                                                                    |
| Importe Adeudado: \$ 3.350<br>Para Planes de hasta 12 or<br>b.1) -<br>Para Planes de hasta 24 or                                    | SELECCI<br>LEYNS<br>03 Ingresos Brutos<br>botas tendrá un descuento correspondiente a la Ley 14.021<br>votas tendrá un descuento correspondiente a la Ley 14.022                                                                                   | IONE UN PLAN:<br>ROME UN PLAN:<br>Cuenta: Processoria<br>55/2021/4/:125 Punto Importe Adeudado oldescuento: \$ 3.095.02<br>55/2021/4/:125 Punto Importe Adeudado oldescuento: \$ 3.222.52                                                                                                    |
| Importe Adeudado: \$ 3 350<br>Para Planes de hasta 12 or<br>b. 1) -<br>Para Planes de hasta 24 or<br>b. 2) -                        | SELECCI<br>Ingresos Brutos LEYNS<br>03<br>otas tendrá un descuento correspondiente a la Ley 14 02:<br>otas tendrá un descuento correspondiente a la Ley 14,02:<br>Planes para pag                                                                  | IONE UN PLAN:<br>RO14025/2021 Cuenta: Advancement<br>IS50201/Art.25 Punto Importe Adeudado o/descuento: \$ 3.085,02<br>IS/2021/Art.25 Punto Importe Adeudado o/descuento: \$ 3.222.52<br>go Cuotas en Efectivo                                                                                                    |
| Importe Adeudado: \$ 3 350<br>Para Planes de hasta 12 oc<br>b.1) -<br>Para Planes de hasta 24 oc<br>b.2) -                          | SELECCI<br>Ingresos Brutos SELECCI<br>03<br>otas tendrá un descuento correspondiente a la Ley 14.02<br>otas tendrá un descuento correspondiente a la Ley 14.02<br>Planes para par<br>Monto Cuota 1:                                                | IONE UN PLAN:<br>RO14025/2021 Cuenta: Adevadado ordescuento: \$ 3.095.02<br>15/2021(Art.25 Punto Importe Adevadado ordescuento: \$ 3.025.22<br>15/2021(Art.25 Punto Importe Adevadado ordescuento: \$ 3.222.52<br>1go Cuotas en Efectivo<br>Monto Total Financiado:                                                                                                    |
| Importe Adeudado: \$ 3,350<br>Para Planes de hasta 12 oc<br>b.1) -<br>Para Planes de hasta 24 oc<br>b.2) -<br>Plan:<br>2            | SELECCI<br>Ingresos Brutos SELECCI<br>03<br>stendrá un descuento correspondiente a la Ley 14 021<br>notas tendrá un descuento correspondiente a la Ley 14 022<br>Planes para pag<br>Monito Cuota 1:<br>1.547.61                                    | IONE UN PLAN:<br>RO14025/2021 Cuenta: Incontention<br>15/2021/JArt 25 Punto Importe Adexdado o/descuento: \$ 3.095,02<br>15/2021/JArt 25 Punto Importe Adexdado o/descuento: \$ 3.222,52<br>1gg Cuotas en Efectivo<br>Montto Total Financiado:<br>3.110,49                                                                                                    |
| Importe Adeudado: \$ 3,350<br>Para Plane de hasta 12 ou<br>b 3)-<br>Para Planes de hasta 24 ou<br>b 2)-<br>Plan:<br>2<br>3          | SELECCI<br>Ingresos Brutos SELECCI<br>JOSS tendrá un descuento correspondiente a la Ley 14.02<br>Planes para par<br>Monto Cuota 1:<br>1.547,51<br>1.031,67                                                                                         | IONE UN PLAN :<br>RO14025/2021 Cuenta: Cuenta: Cuenta: Cuenta: Course Course Cour |
| Importe Adeudado: \$ 3 350<br>Par Planes de hasta 12 oc<br>Para Planes de hasta 24 oc<br>b.2) -                                     | Ingresos Brutos SELECCI<br>Jugresos Brutos LEXIXS<br>Jotas tendrá un descuento correspondiente a la Ley 14.021<br>potas tendrá un descuento correspondiente a la Ley 14.022<br>Planes para par<br>Monto Cuota 1:<br>1.547.61<br>1.031.67<br>773.75 | IONE UN PLAN:<br>RO14032/2021 Cuenta: Cuenta:<br>IS/2021/Art.25 Punto Importe Adeudado o/descuento: \$ 3.095.02<br>IS/2021/Art.25 Punto Importe Adeudado o/descuento: \$ 3.222.52<br>Igo Cuotas en Efectivo<br>Monto Total Financiado:<br>3.110,49<br>3.25,93<br>3.141,43                                                                                                    |
| Importe Adeudado: \$ 3.350<br>Para Planes de hasta 12 or<br>bara Planes de hasta 24 or<br>b.3) -<br>Plane:<br>2<br>2<br>3<br>4<br>5 | Ingresos Brutos SELECCI:<br>1035 tendrá un descuento correspondiente a la Ley 14.022<br>otas tendrá un descuento correspondiente a la Ley 14.022<br>Planes para par<br>Monto Cuota 1:<br>1.547,51<br>1.031,67<br>773,75<br>019,00                  | IONE UN PLAN:<br>RO14025/2021 Cuenta: Counts<br>15/2021/Art.25 Funto Importe Adeudado o/descuento: \$ 3.095.02<br>15/2021/Art.25 Punto Importe Adeudado o/descuento: \$ 3.222,52<br>15/2021/Art.25 Punto Importe Adeudado o/descuento: \$ 3.222,52<br>190 Costas en Efectivo<br>Monto Total Financiado:<br>3.10,49<br>3.125,93<br>3.141,43<br>3.145,90                                                                                                    |

9.2.1.7 Aceptar plan de pagos o volver a seleccionar otro plan

| JANIAFE                                                                                                    |                                                                       |                                                                                                    | TIS ATTE                                                                             |
|----------------------------------------------------------------------------------------------------|-----------------------------------------------------------------------|----------------------------------------------------------------------------------------------------|--------------------------------------------------------------------------------------|
|                                                                                                    |                                                                       |                                                                                                    | www.santafe.gob.                                                                     |
| Convenio de Pago - Acce:                                                                                                    | so con Clave Fiscal AF                                                | qp                                                                                                    | Tu opinión<br>nos interesa<br>Ayudanos a mejorar.<br>Contactanos                     |
|                                                                                                    | a constant a second and a second                                      | Ministerio de Economía                                                                                                    |                                                                                      |
| Iministración Provincial de Impuestos                                                                                             | - secretaria de ingresos Públicos -                                   | annisterio de Economia                                                                                                    |                                                                                      |
| Iministración Provincial de Impuestos                                                                                             | - secretaria de ingresos Publicos -<br>PL                             | AN SELECCIONADO :                                                                                                    |                                                                                      |
| ministración Provincial de Impuestos                                                                                              | - seoretaria de indresos Publicos -<br>PL<br>L                        | AN SELECCIONADO :<br>EY NRO.14025/201<br>Guenta:                                                                                                   | - 1. 15020001                                                                        |
| Iministración Provincial de Impuestos<br>Ingressos Brutos<br>Plan de 2 Cuotas<br>Cuota Base : \$ 1.547,51                         | secretaria de ingresos publicos -                                     | AN SELECCIONADO :<br>EY NRO.14025/2021<br>Cuenta:<br>Vencimiento de la C<br>Monto Total Financia                                                   | uota 1 : 15/03/2021<br>do : \$ 3.110,49                                              |
| Iministración Provincial de Impuestos<br>Ingresos Brutos<br>Plan de 2 Cuotas<br>Cuota Base - \$ 1.547.51                          | secretaria de ingresos Publicos -<br>PL<br>Convenio (                 | AN SELECCIONADO :<br>EY NRO.14025/2021<br>Cuenta:<br>Venomiento de la C<br>Monto Total Financia<br>para pago Cuotas en Efectivo                    | unta 1 : 15/02/2021<br>do : \$ 3.110.49                                              |
| Iministración Provincial de Impuestos<br>Ingresos Brutos<br>Pian de 2 Cuotas<br>Cuota Base - \$ 1.547,51<br>Cuota Nro.:<br>1<br>2 | Secretaria de ingresos Publicos -<br>PL<br>Convenio<br>Interes :<br>1 | AN SELECCIONADO :<br>EY NRO.14025/2021<br>Cuerte:<br>Monto Total Financia<br>para pago Cuotas en Efectivo<br>Monto Cuota :<br>1.547.51<br>1.502.96 | veta 1 : 15/03/2021<br>do : \$ 3.110.49<br>Vencimiento :<br>15/03/2021<br>12/04/2021 |

9.2.1.8 Ingresar los datos solicitados y hacer clic en CONFIRMAR PLAN DE PAGO

| SANTAFE                                                         |                                               |                                                                                          | TRÂMITES                                                         |
|-----------------------------------------------------------------|-----------------------------------------------|------------------------------------------------------------------------------------------|------------------------------------------------------------------|
|                                                                 |                                               |                                                                                          | www.santafe.gob.ar                                               |
| Convenio de Pago - Acceso con Cl                                | ave Fiscal AFIP                               |                                                                                          | Tu opinión<br>nos intereso<br>Ayudanos a mejorar.<br>Contactanos |
| dministración Provincial de Impuestos - Secretaría de           | Ingresos Públicos - Ministerio de Econor      | ia                                                                                       |                                                                  |
|                                                                 |                                               |                                                                                          |                                                                  |
| Ingresos Brutos<br>Plan de 2 Cuotas<br>Cuota Base : \$ 1.547,51 | PLAN SELECCIONADO :<br>LEY NRO 14025/2021     | Cuenta<br>Vencimiento de la Cuota 1 : 15/03/2021<br>Monto Total Financiado : \$ 3.110,49 |                                                                  |
| Importante co                                                   | n su confirmación se registrará su Plan de Pa | go en nuestras Bases de Datos.                                                           |                                                                  |
| Anelido y Nombre:                                               |                                               |                                                                                          |                                                                  |
| Domicilio                                                       |                                               |                                                                                          |                                                                  |
| Codigo Postal: 3000 - SANTA FE                                  |                                               |                                                                                          |                                                                  |
| Provincia: SANTA FE                                             |                                               |                                                                                          |                                                                  |
| Caracter: Titular                                               |                                               |                                                                                          |                                                                  |
|                                                                 |                                               |                                                                                          |                                                                  |
| leietono: 1100 0342 155523554                                   | E-mail:                                       | angyanoo.com.ar                                                                          |                                                                  |
| CBU : * Fue Seleccionado Pago Efectivo *                        |                                               |                                                                                          |                                                                  |
| Sr/a. Contribuyente: Si es beneficiario IFE incorporar la       | a CBU de una cuenta distinta a donde le depos | sitan dicho ingreso.                                                                     |                                                                  |
| ALIR                                                            |                                               |                                                                                          | CONFIRMAR PLAN DE PAGO                                           |
|                                                                 |                                               |                                                                                          | Card and a second second                                         |

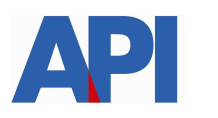

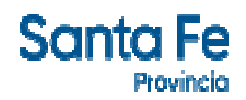

#### 9.2.1.9 IMPRIMIR BOLETAS

|                                                                                              |                        |                                                                   |                                                                                       |                                                                                            | www.santafe.gol                                                  |
|----------------------------------------------------------------------------------------------|------------------------|-------------------------------------------------------------------|---------------------------------------------------------------------------------------|--------------------------------------------------------------------------------------------|------------------------------------------------------------------|
| orivenio de Paç                                                                              | go - Acceso col        | n Clave Fiscal AFIP                                               |                                                                                       |                                                                                            | Tu opinión<br>nos interesa<br>Ayudanos a mejorar.<br>Cortactanos |
| SNG 5 8 505                                                                                  |                        |                                                                   |                                                                                       |                                                                                            |                                                                  |
| ministración Provincial                                                                      | de Impuestos - Secreta | aría de Ingresos Públicos - Minis                                 | terio de Economia                                                                     |                                                                                            |                                                                  |
| ninistración Provincial                                                                      | de Impuestos - Secreta | aría de Ingresos Públicos - Minis<br>PLAN DE PA<br>LEY NR         | terio de Economia<br>AGO GENERADO :<br>.0.14025/2021                                  |                                                                                            |                                                                  |
| ninistración Provincial<br>ngresos Brutos -<br>lan de 2 Cuotas -<br>Juota Base - \$ 1,547,51 | de Impuestos - Secreta | aría de Ingresos Públicos - Minis<br>PLAN DE PA<br>LEY NR         | terio de Economia<br>AGO GENERADO :<br>0.14025/2021<br>Veo<br>Meo                     | LICITUD NRO : 72559725-2<br>icimiento de la Cuota 1 : 16<br>la Total Financido * 3 : 11    | 103/2021<br>0.49                                                 |
| ninistración Provincial<br>ngresos Brutos<br>Isin de 2 Guotas<br>Juota Base : \$ 1,647,51    | de Impuestos - Secreta | aría de Ingresos Públicos - Minis<br>PLANDE PA<br>LEYNR<br>IMPRIM | terio de Economia<br>AGO GENERADO :<br>.0.14025/2021<br>SO<br>Ver<br>Mo<br>IR BOLETAS | LICITUD NRO : 72559725-7<br>comiento de la Cuota 1 : 15<br>nto Total Financiado : \$ 3.110 | ,<br>103/2021<br>0.49                                            |

Puede pagar la cuota 1 a través del PlusPagos o en los Santa Fe servicios del NBSF. Recuerde que el convenio quedará formalizado abonando la primera cuota del plan. **9.2.1.10** Pago con Plus Pagos cuota 1

| Santa Fe                                                                                                    | Contacto      |
|----------------------------------------------------------------------------------------------------|---------------|
| PLUS PAGOS<br>Administración Provincial de Impuestos - Secretaría de Ingresos Públicos - Ministerio de Economía |               |
|                                                                                                    | Ayuda   Salir |
| 704 CONVENIO DE PAGO                                                                                            |               |
| Plan de 2 Cuotas - Cuota 1 \$1547.51                                                                            |               |
| ACEPTAR                                                                                                    |               |

#### Clic en ACEPTAR

Selecciono el Medio de pago (tarjeta de débito o transferencia-debin),

Completo los datos requeridos y hacer clic en Pagar.

| Plus Pagos<br>07:46 Musers pre finitar la interación               |                                                                                                    |  |
|--------------------------------------------------------------------|----------------------------------------------------------------------------------------------------|--|
|                                                                    |                                                                                                    |  |
| -Seleccione-                                                       | Plan de 2 Cuotas - Cuota 1 \$1547.51                                                                                          |  |
| Tai como está Impreso en la tarjeta.                               | Total a pagar: \$ 1,547.51                                                                                                    |  |
| Número de tarjeta                                                  | <ul> <li>Acepto los términos y condiciones y política de privacidad.</li> <li>Acepto guardar mis datos (opcional).</li> </ul> |  |
| Nómero de tegeta, se recomfenda un dígito a la vez.<br>Vencimiento | Pagar                                                                                                    |  |
| Mes Año Cód. Seguridad                                             | Cancelar                                                                                                    |  |
| Email                                                              |                                                                                                    |  |
| Tipo Nº Documento                                                  |                                                                                                    |  |
| DNI T                                                              |                                                                                                    |  |
|                                                                    |                                                                                                    |  |
| Donde llega el resumen de la tarjeta.<br>Fecha Nacimiento          |                                                                                                    |  |
| Dia Mes Año<br>- Y - Y - Y                                         |                                                                                                    |  |
| Plus<br>© 2021 Todoa los d                                         | Pagos<br>arechos reservados                                                                                                   |  |

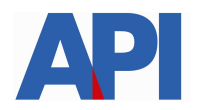

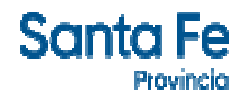

Para mayor información puede ingresar en el box de destacados para

consultar el Paso a paso para pagar los impuestos provinciales con DEBIN.

9.2.2 Plan de Pago sin CBU (importe de la deuda menor a \$ 15.000)

Visualizamos la pantalla donde nos muestra la/s liquidación/es previamente seleccionada/s.

|                                                                                                | www.santafe,                                                                                                    |
|------------------------------------------------------------------------------------------------|----------------------------------------------------------------------------------------------------|
| onvenio de Pago - Generación Plan de Pago                                                      | Tu opinión<br>nos intereso<br>                                                                                                    |
| inistración Provincial de Impuestos - Secretaría de Ingresos Públicos - Ministerio de Economía |                                                                                                    |
| IGRESE NRO. DE LIQUIDACIONES :<br>37 CUENTA: IMPORTE: 3.353,38 ** 850848752-37                 | Ayuda<br>Importante Este servicio<br>permanece activo de 63:00 a 24:00<br>(lonne a sobado) y do 60:00 a 24:00<br>(domingos) hora local Para realizar el Plan de Pago ingrese<br>los números de Liguidaciones que<br>contieren su decida actualizada. |
|                                                                                                | - Con el pago de la Primer cuota<br>quedara formalizado el Plan de Pago -                                                                                                    |
|                                                                                                |                                                                                                    |

Hacer clic en Continuar.

#### Ir a 9.2.1.4

#### 9.3. Para pago contado (reducción del 80% de los intereses)

Hacer clic en el botón "Imprimir Liquidación" donde aparecerá la boleta con la deuda total, el número de liquidación, la fecha de vencimiento y el total a abonar con el descuento.

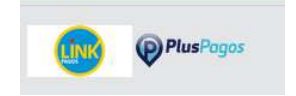

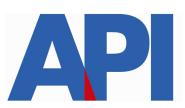

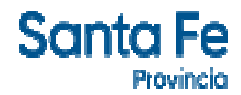

#### 9.3.1 Pago con red Link

## 9.3.1.1 Seleccionar el Banco e ingresar el usuario. Clic en Aceptar.

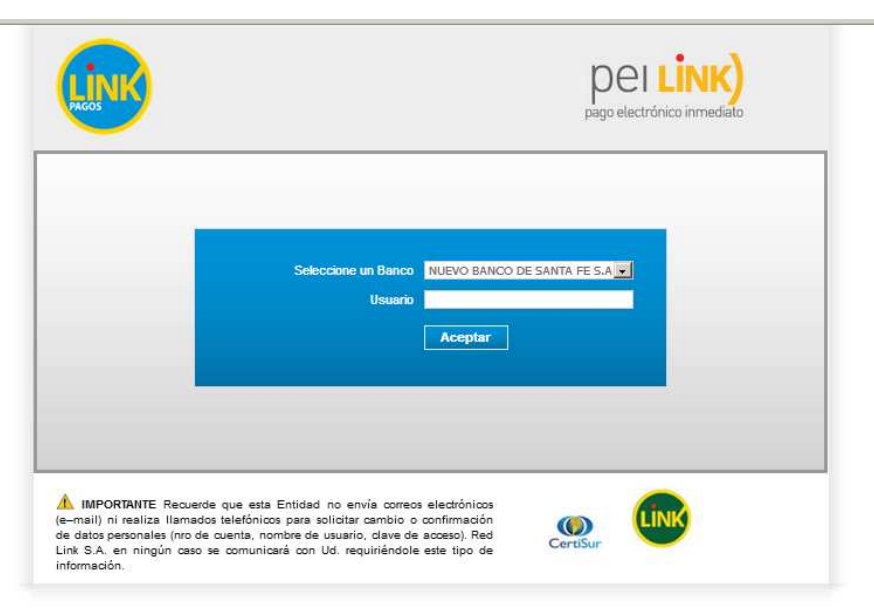

#### 9.3.2 Pago con PlusPagos

Selecciono el Medio de pago (tarjeta de débito o transferencia-debin),

Completo los datos requeridos y hacer clic en Pagar.

| Plus Pagos<br>07:46 Minutes para Indicar in transaction                                                                                                    |                               |  |
|----------------------------------------------------------------------------------------------------|-------------------------------|--|
|                                                                                                    |                               |  |
| Tipo Nº Documento DNI  Calle Número Calle Número Calle Número Dia Mes Año Calle Año Calle Company Statemento Dia Mes Año Calle Company Statemento Dia Mes Año C |                               |  |
| Plus<br>© 2021 Todos los                                                                                                    | sPagos<br>derechos reservados |  |

para

Para mayor información puede ingresar en el box de destacados

consultar el Paso a paso para pagar los impuestos provinciales con DEBIN.